## Step by step

Let's see how easy is to create an account and personalize E-CV on our platform!

Watch instructional film and then get through all steps announced below.

1.Create your E-CV: click here.
2. In the next steps of registration give:

-user name: it will be your login,
-e-mail address,
-address www. E-CV: enter your surname to create an address which will have a form for instance: kowalski.nojobnofun.pl.
-name and surname: it will be the title of your E-CV

3. After registration process you will receive a message with activation link.
4. After activating E-CV you will receive next message with included password (which can be change after logining in)
5.Log in nojobnofun.pl/logowanie website using login and password which you can find in the

previous message.

6. After logging in you will see a list of your E-CVs. Kick in E-CV address to display them in the browser.

Supposed template is E-CV BASIC and you will have a free access to it for 3 first months. Later a cost is only 5 zł per month. Here you can find available patterns.

7. When you log in E-CV on the left you will see red area. To pass through to personalize your E-CV click first link. Instructions of service you can find here.

8.Be more professional. Buy your own domain and connect it for free with your E-CV. Thanks to this you will get also personalized mail address. More information here.